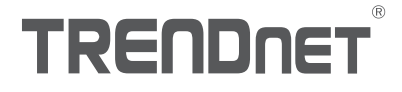

# Quick Installation Guide TEW-825DAP(V1)

# Table of Content

### 1 Español

- 1. Antes de iniciar
- 2. Configuración inicial del punto de acceso
- 3. Herramienta de administración de AP
- 4. Montaje del dispositivo

## 1. Antes de iniciar

### Contenidos del paquete

- TEW-825DAP
- 1 cable de red de 1.50 m / 5 pies
- CD-ROM (guía del usuario y herramienta de configuración)
- Guía de instalación rápida
- Adaptador de alimentación eléctrica (12V DC, 1.5 A)
- Placa de montaje

### **Requisitos mínimos**

- Una computadora con puerto de red y navegador web
- Un switch o router de red con un puerto de red disponible

## 2. Configuración inicial del punto de acceso

ENGLISH

DEUTSCH

# TALIANO

- 1. Lleve el TEW-825DAP a la ubicación final donde se instalará.
- Conecte el TEW-825DAP a su router o switch. También puede conectar el dispositivo directamente a un puerto de red de su computadora. Si va a conectar con un router o switch, asegúrese de que su computadora esté conectada a la misma red.
- 3. Si va a conectar el TEW-825DAP a un router o switch PoE, el dispositivo se encenderá automáticamente. Si va a conectar con una computadora o con un router o switch no PoE, deberá utilizar el adaptador de corriente incluido.
- 4. Para utilizar el adaptador de corriente, enchúfelo al TEW-825DAP y después enchufe el adaptador en una toma eléctrica. Espere 60 segundos y confirme que los indicadores de estado LED de la parte frontal de la unidad estén encendidos. Su punto de acceso TEW-825DAP ya está activo. El dispositivo está preconfigurado para que se conecte automáticamente a su red, así que no se requiere ningún paso más para utilizar el dispositivo.
- 5. Para aumentar la seguridad, hemos preencriptado cada TEW-825DAP con un nombre Wi-Fi (SSID) y una contraseña (password) Wi-Fi únicos. Puede encontrar estos datos en las etiquetas blancas colocadas sobre el dispositivo. Necesitará esta información para conectarse con el punto de acceso TEW-825DAP. Si se reinicia el TEW-825DAP, también se reiniciarán el SSID y la contraseña (password) WiFi a las credenciales predeterminadas de entrada al sistema que figuran en la etiqueta blanca.

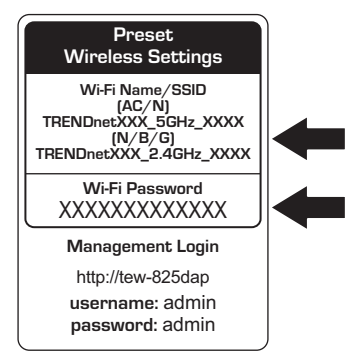

6. No hace falta más configuración, puede pasar a la Sección 4 Montaje del dispositivo. Para cambiar la configuración del dispositivo, pase a la Sección 3 Administración del Herramienta de administración de AP.

# 3. Herramienta de administración de AP

1. Introduzca el CD-ROM incluido en su computadora y seleccione Herramienta para AP (AP MANAGEMENT) en el menú.

<u>Nota</u>: El Herramienta de administración de AP solamente admite computadoras basadas en Windows. Visite TRENDnet.com para consultar la lista completa de los sistemas operativos admitidos.

Usuarios del Mac: Refiera por favor al Guía del usuario para configurar manualmente el punto de acceso.

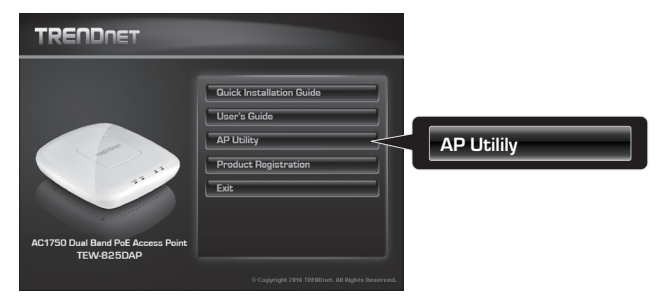

 Ejecute la herramienta. Ésta intentará detectar automáticamente su dispositivo De lo contrario, haga clic en el botón **Descubrir**.

| TRENDA          | ET |                             |                             |                                  | - + 0              | - • ×       | Dis | scover |
|-----------------|----|-----------------------------|-----------------------------|----------------------------------|--------------------|-------------|-----|--------|
| Crivite Setting |    | Product Names<br>TEW-8250AP | IP Address<br>192.148.10.62 | MAC Address<br>00-18-67-93-92-43 | Version<br>1.00b09 | System<br>T | DR  | scover |
|                 |    |                             |                             |                                  |                    |             |     |        |

3. Seleccione su dispositivo marcando la casilla junto al TEW-825DAP, y haga clic en Configuración del dispositivo.

|                 |                 |       | TEW-         | 825DA         | AP                |         | F E X   |
|-----------------|-----------------|-------|--------------|---------------|-------------------|---------|---------|
|                 | TRENDn          | ET    |              |               |                   |         | iscover |
| 444             |                 | Se et | Product Name | IP Address    | MAC Address       | Version | System  |
| Device Settings | Device Settings | Ż     | TEW-825DAP   | 192.168.10.62 | 00-18-E7-95-92-45 | 1.00509 | 1       |
| 10 M            |                 |       |              |               |                   |         |         |
|                 |                 |       |              |               |                   |         |         |
|                 |                 |       |              |               |                   |         |         |
|                 |                 | -     |              |               |                   |         |         |
|                 |                 |       |              |               |                   |         |         |
|                 |                 |       |              |               |                   |         |         |
|                 |                 |       |              |               |                   |         |         |
|                 |                 |       |              |               |                   |         |         |
|                 |                 | -     |              |               |                   |         |         |
|                 |                 |       |              |               |                   |         |         |
|                 |                 | -     |              |               |                   |         |         |
|                 |                 | < [   |              | _             |                   |         |         |

4. La página Configuración del dispositivo mostrará las opciones básicas de su red Wi-Fi. Si su red requiere una dirección IP estática, seleccione el botón de selección Estática e indique su configuración. Si no está seguro, deje Modo IP en la configuración predeterminada, DHCP.

| 0                        | evice Sattings | Static         |                | E X                  |
|--------------------------|----------------|----------------|----------------|----------------------|
| r                        |                | Basic Setting  |                | Wi-Fi Setting        |
|                          | Product Name   | TEW-82504P     | Band Steer     | Band <u>2.4G</u>     |
|                          | IP Mode        | OHCP O Static  | 802.11Mode     | 802.11 bigin mixed * |
| IP Address 192,168,10,25 | - IP Address   | 192.108.10.25  | Channel        | (219-2452MH) *       |
|                          | Subnet Mask    | 255.255.255.0  | VLANID         | ¢                    |
|                          | Gateway        | 192.168.10.254 | Separate State | ns Enabled Vicible 2 |
|                          | System Name    | TEW 8250AP     | Security       | WTA2-Personal *      |
|                          | VI AN ID       | 0              | Key            | Adv                  |
|                          | Paceword       |                |                | OK Careel            |

ENGLISH

5. Para configurar su red wireless, seleccione la Banda desde el menú desplegable e indique su configuración. Si está utilizando las redes de 2.4 GHz así como de 5 GHz, deberán configurarse individualmente. La Clave es su contraseña WiFi actual. La clave por defecto está situada en la pegatina blanca, en la parte inferior del TEW-825DAP.

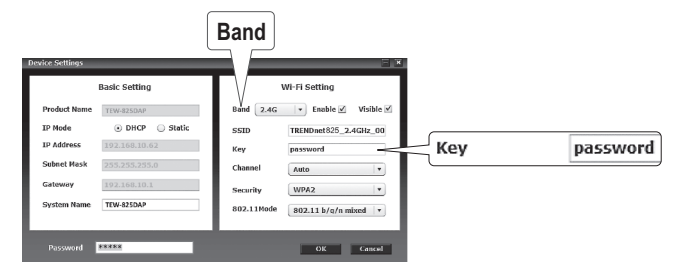

6. Cuando haya terminado, indique la contraseña de la interfaz de administración de su TEW-825DAP (NO su contraseña WiFi) y haga clic en Aceptar para guardar los cambios. Si se trata de la primera vez que está accediendo al dispositivo, o si la unidad ha sido reiniciada, la contraseña predeterminada es admin. La herramienta guardará su configuración.

| Device 5      | Device Settings |                                          |  | Preset                                                   |
|---------------|-----------------|------------------------------------------|--|----------------------------------------------------------|
|               |                 | Basic Setting                            |  | Wireless Settings                                        |
| Proc          | duct Name       | TEW-825DAP                               |  | Wi-Fi Name/SSID<br>(AC/N)                                |
| IP M          | lode            | <ul> <li>DHCP</li> <li>Static</li> </ul> |  | TRENDnetXXX_5GHz_XXXX<br>(N/B/G)                         |
| IP A          | ddress          | 192.168.10.62                            |  | TRENDnetXXX_2.4GHz_XXXX                                  |
| Sub           | net Mask        | 255.255.255.0                            |  | Wi-Fi Password<br>XXXXXXXXXXXXXXX                        |
| Gate          | eway            | 192.168.10.1                             |  | ,,,,,,,,,,,,,,,,,,,,,,,,,,,,,,,,,,,,,,,                  |
| Syst          | tem Name        | TEW-825DAP                               |  | Management Login<br>http://tew-825dap<br>userpame: admin |
| Password **** | ssword          |                                          |  | password: admin                                          |

- 7. Si está utilizando las redes de 2.4 GHz así como de 5 GHz, deberán configurarse individualmente. Repita los pasos 2 a 6 para configurar su otra red.
- 8. Una vez configuradas sus redes wireless, confirme la conectividad accediendo a la red WiFi de su TEW-825DAP. Si consigue conectarse, la configuración ha concluido.

 Para acceder a la configuración avanzada de la unidad, lance la Herramienta de administración de AP, localice su TEW-825DAP, haga clic en la dirección IP y seleccione Sí para configurar su dispositivo.

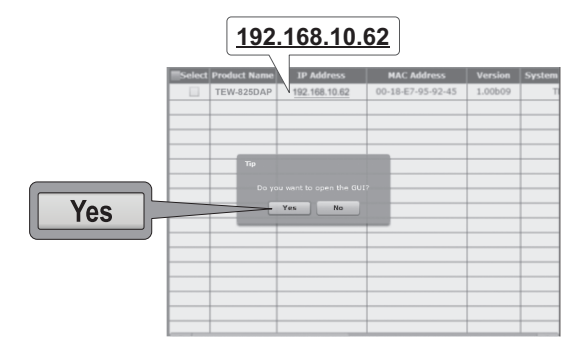

- Esto lanzará su navegador web por defecto y lo dirigirá automáticamente a su TEW-825DAP para la configuración avanzada.
- 11. En la pantalla para entrar al sistema, indique el identificador de usuario y la contraseña. Si es la primera vez que accede al dispositivo, o si se ha reiniciado el TEW-825DAP, las credenciales de conexión por defecto son:

#### Nombre de usuario: admin Contraseña: admin

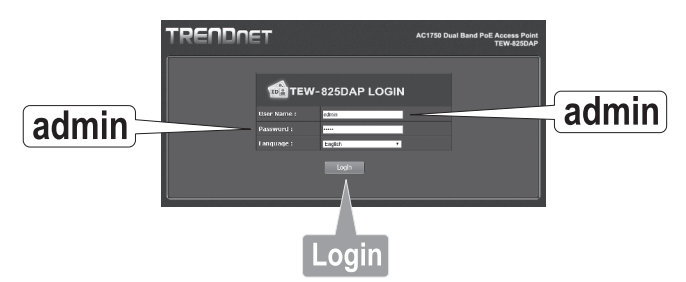

12. Seleccione el idioma deseado y después pulse Login (Entrar) al sistema para continuar.

ENGLISH

13. La pantalla de estado mostrará información acerca de su punto de acceso TEW-825DAP y las redes wireless de la unidad.

|                      | <b>I</b>                        |                     |                  | TEW-8           |  |  |  |
|----------------------|---------------------------------|---------------------|------------------|-----------------|--|--|--|
| e/Reload: 0          | Status                          |                     |                  |                 |  |  |  |
| ⊐ Status<br>⊐        | This section displays           | the device status i | nformation.      |                 |  |  |  |
|                      | System Info                     |                     |                  |                 |  |  |  |
| Wireless Client List | Device Name                     | TEW-825DAP          |                  |                 |  |  |  |
| eless Client List    | Firmware Version                | 1.00 , 27, May      | , 2015           |                 |  |  |  |
| n Log                | System Time                     | Wed May, 27, 3      | 2015 20:41:54    |                 |  |  |  |
| System               | System Up Time                  | 0 Day, 4:21:40      | )                |                 |  |  |  |
|                      | Network                         |                     |                  |                 |  |  |  |
| Wireless 2.4GHz      | MAC Address                     |                     | 2:45             |                 |  |  |  |
|                      | IP Address                      | 192.168.10.62       |                  |                 |  |  |  |
| Wireless 5GHz        | Subnet Mask                     | 255.255.255.0       |                  |                 |  |  |  |
|                      | Default Gateway                 | 192.168.10.1        |                  |                 |  |  |  |
| Management           | Primary Domain<br>Name Server   | 192.168.10.1        |                  |                 |  |  |  |
|                      | Secondary Domain<br>Name Server | 0.0.0.0             |                  |                 |  |  |  |
|                      | 2.4GHz Wireles                  | 5                   |                  |                 |  |  |  |
|                      | Operation Mode                  | Access Point        |                  |                 |  |  |  |
|                      | Wireless Mode                   | 2.4GHz 802.11       | b/g/n mixed mode |                 |  |  |  |
|                      | Channel Width                   | 20/40 MHz           |                  |                 |  |  |  |
|                      | Channel (Frequency              | ) 6                 |                  |                 |  |  |  |
|                      | SSID List:                      |                     |                  |                 |  |  |  |
|                      | SSID                            |                     | MAC Address      | Security Mode   |  |  |  |
|                      | TRENDnet825_2.                  | 4GHz_0045           | 00:18:E7:95:92:  | 45 WPA2-PSK AES |  |  |  |
|                      | 5GHz Wireless                   |                     |                  |                 |  |  |  |
|                      | Operation Mode                  | Access Paint        |                  |                 |  |  |  |
|                      | Wireless Mode                   | 5GHz 802.11 a       | /n/ac mixed mode |                 |  |  |  |
|                      | Channel Width                   | 20/40/80 MHz        | n de mixeu mode  |                 |  |  |  |
|                      | Channel (Frequency              | 149                 |                  |                 |  |  |  |
|                      | SSID List:                      |                     |                  |                 |  |  |  |
|                      | SELD                            | MAC Add             | are -            | Cacurity Mode   |  |  |  |
|                      | TECTECTECE                      | 00.18.57            | 05:02:46         | MOAD DEK AES    |  |  |  |
|                      | TESTESTISSS                     | 00118127            | 55152220         | WHAZ-POK AES    |  |  |  |

14. Para obtener más detalles sobre las opciones y características avanzadas, consulte la guía del usuario.

### 4. Montaje del dispositivo

1. Retire la placa de montaje del TEW-825DAP.

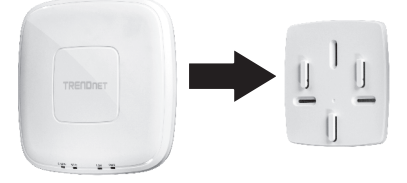

- 2. Coloque la placa de montaje en la pared o en el techo, donde se vaya a situar el dispositivo, y marque la ubicación de los agujeros para los tornillos. Compruebe que el dispositivo tenga espacio suficiente para deslizarse en ambos sentidos por la placa de montaje. Para instalaciones no PoE, asegúrese de que la ubicación de montaje cuente con acceso a una toma eléctrica.
- Perfore los agujeros para los tornillos que marcó anteriormente e inserte los anclajes de plástico para la pared en dichos agujeros.
- 4. Utilice los tornillos suministrados para fijar la placa de montaje.
- 5. Coloque el TEW-825DAP en la placa de montaje y conecte el cable de red (PoE). Para instalaciones no PoE, conecte el adaptador de corriente.

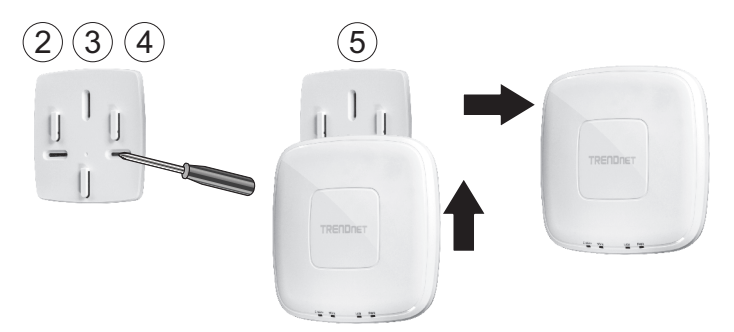

# TRENDNET

#### Limited Warranty

TRENDnet warrants its products against defects in material and workmanship, under normal use and service. Specific warranty periods are listed on each of the respective product pages on the TRENDnet website.

#### Garantie Limitée

TRENDnet garantit ses produits contre les problèmes de matériel ou de fabrication, dans des conditions normales d'utilisation et de service. Les périodes de garanties précises sont mentionnées sur chacun des pages produits du site web de TRENDnet.

#### Eingeschränkte Garantie

TRENDnet gewährt eine Garantie für seine Produkte im Falle von Material- und Bearbeitungsdefekten, bei normaler Verwendung und Wartung. Spezielle Garantiezeiträume werden auf jeder Produktseite auf der Website von TRENDnet genannt.

#### Garantía limitada

TRENDnet garantiza que sus productos carecen de defectos en el material y la fabricación, en condiciones de uso y funcionamiento normales. Los periodos específicos de garantía figuran en cada una de las páginas de producto del sitio web de TRENDnet.

#### Ограниченная гарантия

Компания TRENDnet предоставляет гарантию на свои изделия от дефектов материалов и сборки при нормальном использовании и обслуживании. Конкретные гарантийные сроки указаны на странице каждого продукта на сайте компании TRENDnet.

#### Garantia Limitada

A TRENDnet garante seus produtos contra defeitos de material e mão de obra sob condições normais de uso e serviço. Os períodos de garantia específicos estão listados em cada uma das páginas dos respectivos produtos no site da TRENDnet.

#### Piiratud garantii

TRENDneti garantii hõlmab materjali- ja koostamisdefekte, mis ilmnevad toote tavapärasel kasutamisel. Garantiiaja täpne pikkus konkretse toote puhul on leitav TRENDneti kodulehelt vastava toote infolehelt.

#### Garanzia limitata

TRENDnet garantisce i propri prodotti da difetti di materiali e manodopera, in condizioni di normale uso ed esercizio. I periodi di garanzia specifici sono elencati sulle rispettive pagine di prodotto sul sito TRENDnet.

# TRENDNET

#### Precisiones sobre seguridad

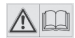

Antes de utilizar su dispositivo de TRENDnet por primera vez, es esencial que lea y comprenda todas las instrucciones de seguridad y funcionamiento. Mantenga las instrucciones en un lugar seguro para consultarlas más adelante.

Algunos productos de TRENDnet están clasificados para aplicaciones exteriores y pueden soportar ciertas condiciones climáticas.

Consulte la clasificación Ingress Protection (IP) del producto, así como el intervalo de humedad y temperatura de funcionamiento.

#### PELIGRO por causas eléctricas

Advertencia: No abra nunca los dispositivos TRENDnet. El hacerlo supone un riesgo de descarga eléctrica. El dispositivo contiene voltaje en todo momento, excepto al desenchufarlo de la fuente de corriente de la red eléctrica.

Los dispositivos TRENDnet no requieren mantenimiento físico.

Si se producen daños, desconecte el dispositivo TRENDnet de la toma de corriente y comuníquese con ÚNICAMENTE con un técnico competente.

Los daños pueden consistir en lo siguiente:

- · Desperfectos en el cable de corriente o enchufe
- Si el dispositivo se ha sumergido en un líquido (como lluvia o agua, excepto en productos clasificados para aplicaciones exteriores)
- · Si el dispositivo deja de funcionar
- · Si hay desperfectos en la carcasa del dispositivo

Utilice los dispositivos TRENDnet utilizando únicamente una fuente de corriente de la red eléctrica.

Para desconectar dispositivos de una fuente de la red eléctrica, retire el dispositivo o su enchufe de la toma de corriente. La toma de corriente y todos los dispositivos de la red conectados deben estar accesibles para poder retirar el enchufe de la red eléctrica si es necesario.

Los dispositivos TRENDnet están concebidos para uso en interiores y en un lugar seco (excepto en productos clasificados para aplicaciones exteriores).

Para limpiar un dispositivo TRENDnet, desconéctelo de la toma de corriente primero y utilice únicamente una toalla seca.

#### PELIGRO por sobrecalentamiento

Evite siempre que los dispositivos TRENDnet estén expuestos a un calor extremo (p. ej. luz solar directa, fuego u otras fuentes de calor). En el caso de los productos clasificados para exteriores, instale el producto en un entorno que corresponda al intervalo de temperatura y humedad de funcionamiento.

No interconecte múltiples dispositivos TRENDnet.

Instale los dispositivos TRENDnet únicamente en lugares con ventilación adecuada (las ranuras y aperturas de la carcasa se utilizan para ventilar).

- · No cubra los dispositivos TRENDnet durante su funcionamiento.
- · No coloque objetos pesados sobre los dispositivos TRENDnet.
- · No inserte ningún objeto extraño en las aperturas de los dispositivos TRENDnet.
- · No coloque los dispositivos TRENDnet cerca de llamas abiertas (p. ej. fuego o velas).
- Evite que los dispositivos TRENDnet estén expuestos directamente a fuentes de calor (p. ej. luz solar directa o radiadores).

# TRENDNET

#### Certifications

This device complies with Part 15 of the FCC Rules. Operation is subject to the following two conditions:

- (1) This device may not cause harmful interference.
- (2) This device must accept any interference received. Including interference that may cause undesired operation.

FC (EO

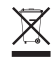

Waste electrical an electronic products must not be disposed of with household waste. Please recycle where facilities exist. Check with your Local Authority or Retailer for recycling advice. Applies to PoE Products Only: This product is to be connected only to PoE networks without routing to the outside plant.

#### Note

The Manufacturer is not responsible for any radio or TV interference caused by unauthorized modifications to this equipment. Such modifications could void the user's authority to operate the equipment.

#### Advertencia

En todos nuestros equipos se mencionan claramente las características del adaptador de alimentacón necesario para su funcionamiento. El uso de un adaptador distinto al mencionado puede producir daños físicos y/o daños al equipo conectado. El adaptador de alimentación debe operar con voltaje y frecuencia de la energía electrica domiciliaria exitente en el país o zona de instalación.

#### Technical Support

If you have any questions regarding the product installation, please contact our Technical Support. Toll free US/Canada: **1-866-845-3673** Regional phone numbers available at www.trendnet.com/support

#### TRENDnet

20675 Manhattan Place Torrance, CA 90501 USA

#### Product Warranty Registration

Please take a moment to register your product online. Go to TRENDnet's website at: www.trendnet.com/register